### How to Clear your Browser Cache

## How to Clear your Chrome Browser Cache and Cookies

- 1. Open Chrome and click the three vertical dots icon in the top-right corner of the screen.
- 2. Hovering over "More Tools", click "Clear Browsing Data."
- 3. Select a Time Range of 'All Time'.
- 4. Check the boxes next to "Cookies and Other Site Data" and "Cached Images and Files."
- 5. Click the "Clear data" button.
- 6. Close the Chrome browser and re-open.

#### How to Clear your Edge Browser Cache

- Open Microsoft Edge and select Menu (3 dots icon on top right corner of the browser) > Settings > Privacy & services.
- 2. Under Clear browsing data, click the button Choose what to clear.
- 3. Select the Cached images and files check box and then select Clear Now.
- 4. Close the Edge browser and re-open.

#### How to Clear your IE Browser Cache

- 1. Open the Internet Explorer (IE) browser and click 'Tools' menu item:
- 2. Click 'Internet Options ':
- 3. Press 'Delete...' button:
- 4. Select all options and press 'Delete' button:
- 5. Close the IE browser and re-open.

# How to Clear your Firefox Browser Cache

- 1. Click the menu button  $\equiv$  and select **Options**.
- 2. Select the Privacy & Security panel.
- 3. In the Cookies and Site Data section, click Clear Data...
- 4. Remove the check mark in front of *Cookies and Site Data*.
- 5. With *Cached Web Content* check marked, click the **Clear** button.
- 6. Close the *about:preferences* page. Any changes you've made will automatically be saved.